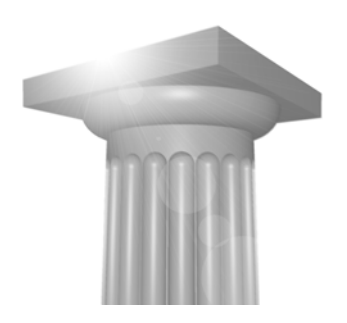

# **Referencer i MicroStation V8i** SelectSeries1

Tine Lai Andersen, Bentley Systems

# Indhold

| Saved views                                           |    | 2  |
|-------------------------------------------------------|----|----|
| LAV ET SAVED VIEW                                     | 2  |    |
| TILKNYT SAVED VIEWS SOM REFERENCE                     | 3  |    |
| Annotation scale og referencer                        |    | 7  |
| ØVELSE MED ANNOTATION SCALE                           | 8  |    |
| ÆNDRE DRAWING SCALE                                   | 12 |    |
| SE FORSKELLEN OM MAN BRUGER ANNOTATION SCALE ELLER EJ | 12 |    |
| Dynamic view, annotation scale og detail scale        |    | 13 |
| HVAD SKETE DER?                                       | 14 |    |
| DETALJE – DETAIL SCALE                                | 17 |    |
| Nye filtyper                                          |    | 21 |
| ØVELSE MED SHP FIL                                    | 21 |    |
| FÅ INFORMATION FREM PÅ ELEMENTERNE FRA SHP FILEN      | 22 |    |
| FÅ INFORMATION VHA. ITEM BROWSER                      | 23 |    |
| SØG INFORMATION                                       | 24 |    |
| Andre ting som kunne være interessante at kigge på    |    | 25 |
| Vil du vide mere?                                     |    | 25 |
| icroStation V8i SelectSeries1                         |    | 1  |

Referencer i N Tine Lai Andersen, Bentley Systems

# Saved views

#### Lav et Saved view

- 1. Åbn filen Map.dgn
- Vælg Place Clip Volume Vælg metoden "By 2 Points"

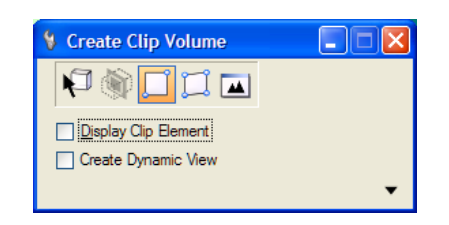

- Angiv 2 punkter, der omkranser et mindre område
   → Fit View
- 4. Vælg Saved View dialogboksen, og klik på ikonet Saved View

| ) • 🖬 🖸     | <b>}</b> € • € | • 🎠 • 🖽 • 🕧 | ی 🗹 🔁   |
|-------------|----------------|-------------|---------|
| Concert Mar | un Minu 4      |             |         |
| Active File |                | er X 🔗 🖡    |         |
| Type Show   | Status Name    | Descript    | ion 🏻 🖗 |
|             |                |             |         |
| <           |                |             | >       |

Tine Lai Andersen, Bentley Systems

2

5. Skriv et navn f.eks. OmrådeA og sæt fluebenet ud for Associative Clip Volume

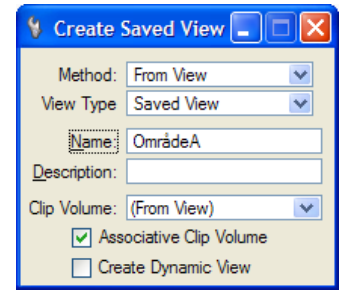

6. Åbn modellen Plot, brug evt. view group dialogboksen i bunden af skærmen.

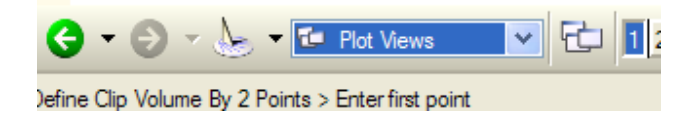

#### **Tilknyt Saved Views som reference**

1. Åbn Saved View dialogboksen og træk OmrådeA ind på papiret.

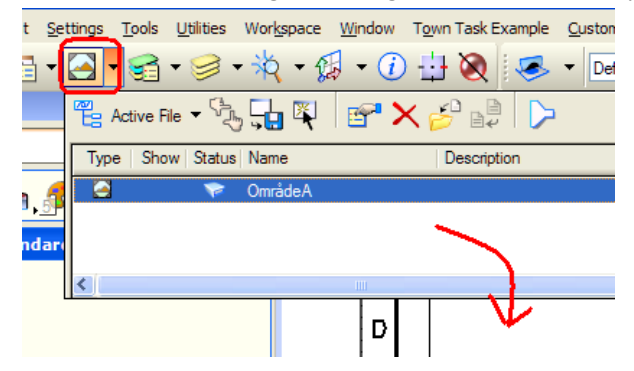

 $\rightarrow$  Attach reference dialogboksen dukker op.

Referencer i MicroStation V8i SelectSeries1 Tine Lai Andersen, Bentley Systems

2. Indstil Detail Scale til 1:50.000, sæt fluebenet ud for Syncronize with Saved View og ud for Create Drawing Title, og skriv *Med Sync* i Drawing title.

| Reference Attachme                                                | ent Settings for Copy of Map.dgn                               |
|-------------------------------------------------------------------|----------------------------------------------------------------|
| <u>Fi</u> le Name: Copy<br>Full Path:\Pro<br><u>M</u> odel: Defau | of Map.dgn<br>ojects\091103\General\dgn\Copy of Map.dgn<br>it: |
| Logical Name: Områ                                                | deA                                                            |
| Description:                                                      |                                                                |
| Orientation:                                                      |                                                                |
| View                                                              | Description                                                    |
| Coincident                                                        | Aligned with Master File                                       |
| Coincident - World                                                | Global Origin aligned with Master File                         |
| Standard Views                                                    |                                                                |
| Saved Views                                                       |                                                                |
| Named Fences (non                                                 | e)                                                             |
|                                                                   | · ·                                                            |
|                                                                   |                                                                |
| Detail Scale:                                                     | 1:50,000                                                       |
| Sc <u>al</u> e (Master:Ref):                                      | 1.000000 : 50000.00000                                         |
|                                                                   |                                                                |
| Named Group;                                                      | ×                                                              |
| Revision:                                                         | ×                                                              |
| Le <u>v</u> el:                                                   | ×                                                              |
| Nested Attachments:                                               | Live Nesting Depth: 99                                         |
| Display Overrides:                                                | Allow                                                          |
| Ne <u>w</u> Level Display:                                        | Use MS_REF_NEWLEVEL[                                           |
| Global LineStyle Scale:                                           | Master                                                         |
| Synchronize w                                                     | ith Saved View                                                 |
|                                                                   | 2 N 🕒 111 m -> <* 🏢 🔊 🖓 💷 🚣                                    |
| Drawing Title                                                     |                                                                |
| Create                                                            |                                                                |
| Name:                                                             | Område A med sync                                              |
|                                                                   | OK Cancel                                                      |

- 3. Placer referencen på papiret.
- 4. Lav endnu en reference vha. Saved View dialogboksen og træk OmrådeA ind på papiret.
   → Attach reference dialogboksen dukker op.

4

5. Fjern fluebenet ud for Syncronize with Saved View og ud for Create Drawing Title, og skriv *Uden Sync* i Drawing title.

| Reference Attachme                                                | nt Settings for Copy of Map.dgn                               |
|-------------------------------------------------------------------|---------------------------------------------------------------|
| <u>Fi</u> le Name: Copy<br>Full Path:\Pro<br><u>M</u> odel: Defau | of Map.dgn<br>ojects\091103\General\dgn\Copy of Map.dgn<br>It |
| Logical Name: Områ                                                | deA                                                           |
| Description:                                                      |                                                               |
| Orientation:                                                      |                                                               |
| View                                                              | Description                                                   |
| Coincident                                                        | Aligned with Master File                                      |
| Coincident - World                                                | Global Origin aligned with Master File                        |
| <ul> <li>Standard Views</li> </ul>                                |                                                               |
| □ Saved Views                                                     |                                                               |
| UmrådeA                                                           | -                                                             |
| Named Fences (non                                                 | e)                                                            |
|                                                                   |                                                               |
|                                                                   |                                                               |
| Detail Scale:                                                     | 1:50,000                                                      |
| Scale (Master Ref).                                               | 1.000000                                                      |
|                                                                   |                                                               |
| Named Group;                                                      | ×                                                             |
| Revision:                                                         | ×                                                             |
| Le <u>v</u> el:                                                   | ×                                                             |
| Nested Attachments:                                               | Live Nesting Depth: 99                                        |
| Display Overrides:                                                | Allow                                                         |
| Ne <u>w</u> Level Display:                                        | Use MS_REF_NEWLEVEL[                                          |
| Glo <u>bal LineStyle Scale:</u>                                   | Master                                                        |
| Synchronize w                                                     | ith Saved View                                                |
|                                                                   | १ ि  Ლ -> <* ⊞ 🛯 🖉 🗹 🦾                                        |
|                                                                   |                                                               |
| Name:                                                             | Område A uden sync                                            |
|                                                                   | OK Cancel                                                     |

# Syncronize Saved View

- 6. Åbn igen Area modellen (brug evt. view group dialogboksen i bunden af skærmen)
- 7. Åbn View Attributes dialogboksen og fjern Fill

Referencer i MicroStation V8i SelectSeries1 Tine Lai Andersen, Bentley Systems

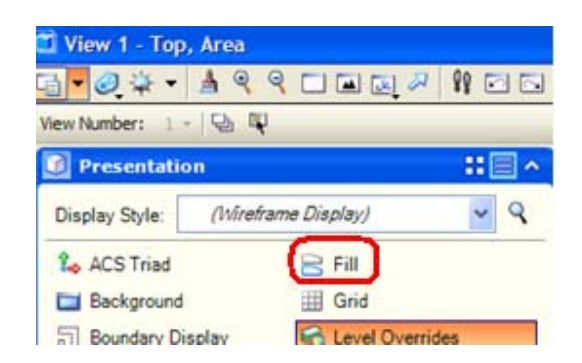

8. Vælg Saved View dialogboksen, og klik på ikonet Update Saved View Settings

| ≠ V, X, la                   | Saved Views - View 1  |             |
|------------------------------|-----------------------|-------------|
| Y Update Saved View Settings | Active File - C       | ? × 🔗 📭   🔈 |
| Saved View   OmrådeA         | Type Show Status Name | Description |
|                              |                       |             |

Klik på view'et.

- 9. Åbn modellen Plot og se hvad der er sket.
- 10. Du må også gerne kigge under level display er der forskel på de to referencer?

6

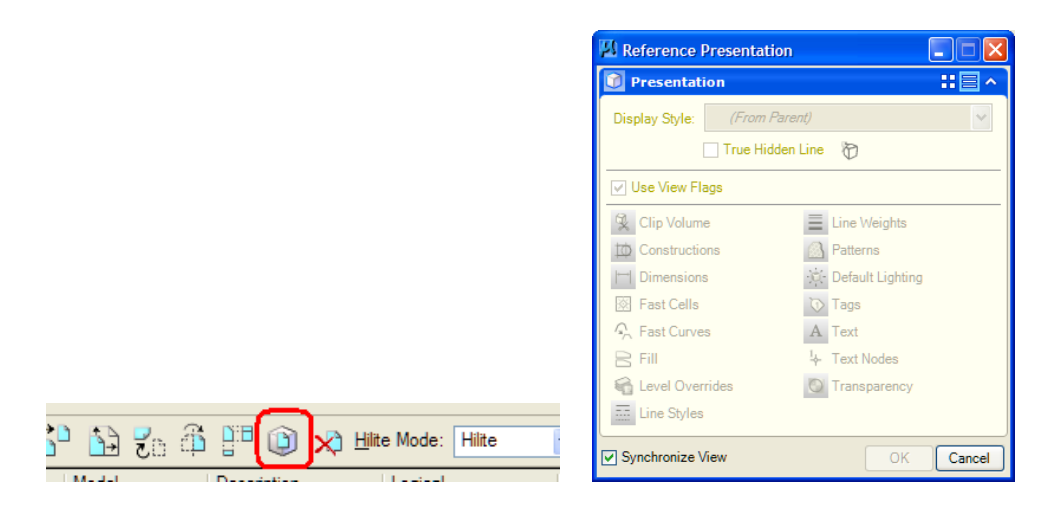

*Tip: Man kan fjerne syncronize ved at vælge Set Reference Presentation i Reference dialogboksen.* 

# Annotation scale og referencer

Hvis man bruger annotation scale, så ændres den lettest ved at bruge værktøjskassen/dialogboksen Drawing Scale der ligger under: Settings > Drawing Scale.

Dialogboksen kan dokkes, og man kan højreklikke for at tænde/slukke for knapperne (f.eks. subunits)

| 12       | Drawing Scale | ×      |
|----------|---------------|--------|
|          | Meters        | ~      |
| <u>A</u> | Full Size 1=1 | V      |
| 63       | EPSG:2029     | $\vee$ |
| 840      | Full Size 1=1 | $\sim$ |

#### Øvelse med annotation scale

- 1. Åbn filen kort.dgn
- 2. Indstil Annotation Scale til 1:1000 vha. Drawing Scale dialogboksen (her set dokket)

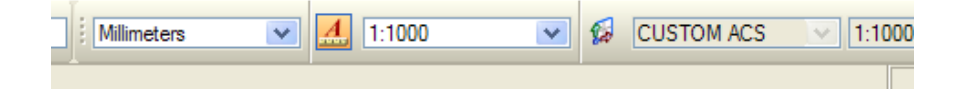

Skriv en tekst hvor Annotation Scale er trykket ind og TextStyle 2.5mm er valgt F.eks. Bygning 1 og Bygning 2, som vist nedenfor

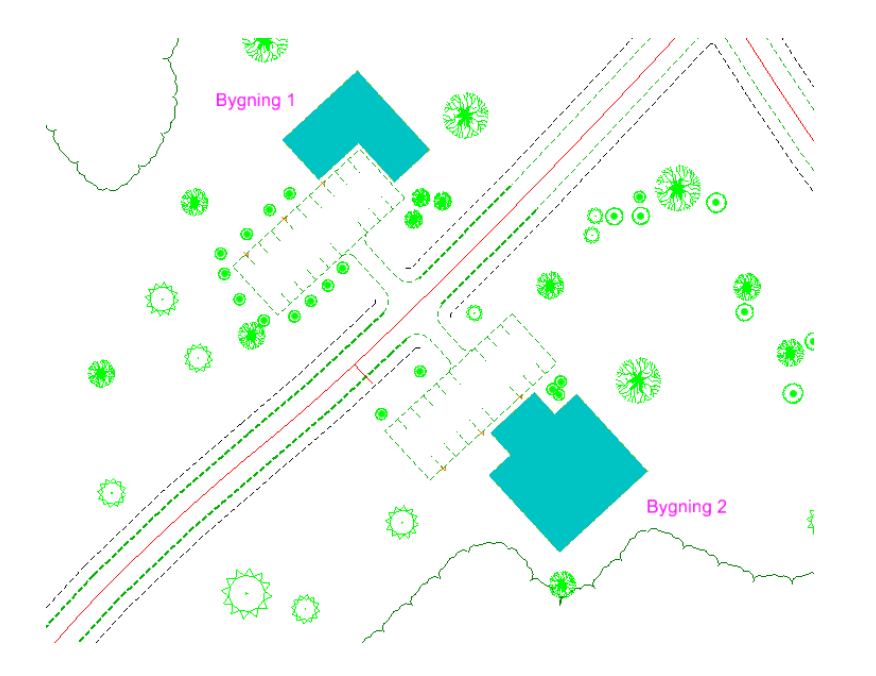

Bemærk at i tekst dialogboksen står der 2.5 ud for hight og width – dvs. at man her ser 1:1 størrelsen.

3. Åbn modellen: KortPlot

8

Copyright © November-2009 Bentley Systems Incorporated

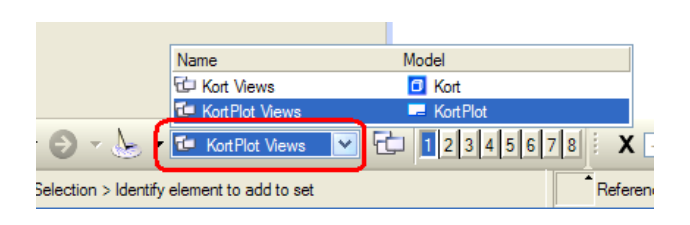

Her er Kort.dgn, Kort allerede tilknyttet som reference og du kan se teksterne Bygning 1 og Bygning 2

 Hvis man fortryder hvilken skala at der skal plottes ud i f.eks. 1:5000, vælg annotation scale > 1:5000

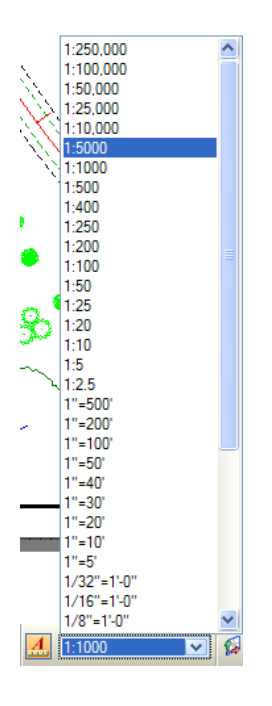

Nu vil vi gerne have samme reference på sheet'et, bare i en anden skala. Men teksterne skal være lige store. (2.5 mm når de bliver skrevet ud)

- 5. Før vi fortsætter indstil Annotation Scale tilbage til 1:1000
- 6. Tilknyt modellen Kort fra filen kort.dgn*Tip: Træk Default Model dialogboksen og ned på view'et = Attach Reference*

Referencer i MicroStation V8i SelectSeries1 Tine Lai Andersen, Bentley Systems

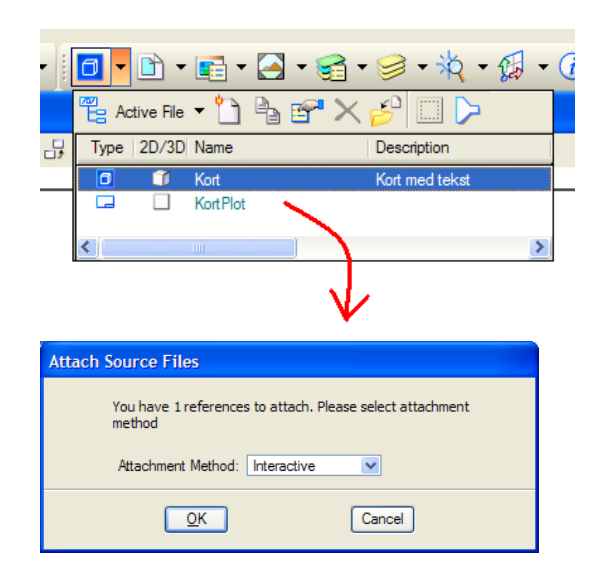

Vælg Interactive, og indstil dialogboksen som vist nedenfor

Referencer i MicroStation V8i SelectSeries1

| Reference Attachme                    | ent Settings for Kort_test.dgn                     |
|---------------------------------------|----------------------------------------------------|
| <u>Fi</u> le Name: Kort_t             | test.dgn                                           |
| Full Path:\Pro                        | ojects\091103\Geospatial\dgn\Designs\Kort_test.dgn |
| Model: Kort                           | ×                                                  |
| Locial Newsyl K 1                     |                                                    |
| Logical Name: K-1                     |                                                    |
| Description:                          |                                                    |
| Orientation:                          |                                                    |
| View                                  | Description 🔺                                      |
| Coincident                            | Aligned with Master File                           |
| Coincident - World                    | Global Origin aligned with Master File             |
| Standard Views                        |                                                    |
| Тор                                   |                                                    |
| Fiori                                 |                                                    |
| Right                                 |                                                    |
| Bottom                                |                                                    |
| Bollom                                |                                                    |
| Detail Scale:                         | 1:5000                                             |
| Sc <u>al</u> e (Master:Ref):          | 1.000000 : 5.000000                                |
|                                       |                                                    |
| Named Group:                          | ▼                                                  |
| Revision:                             | ×                                                  |
| Le <u>v</u> el:                       | ×                                                  |
| Nested Attachments:                   | No Nesting   Depth: 1                              |
| Display Overrides:                    | Allow                                              |
| Ne <u>w</u> Level Display:            | Use MS_REF_NEWLEVEL[ V                             |
| Global LineStyle Scale:               | Master 🗸                                           |
| Synchronize w                         | ith Saved View                                     |
| Toggles                               |                                                    |
| · · · · · · · · · · · · · · · · · · · | 2 🔧 🔁 🛄 🎞 🔊 🔄 🎹 🚳 🖓 🗾 🥂                            |
| Drawing Title                         |                                                    |
| Create                                |                                                    |
| Name:                                 | K-1                                                |
|                                       |                                                    |
|                                       | OK Cancel                                          |
|                                       |                                                    |

- Klik for at placere din reference
   Brug evt. Move reference for at placere den i øverste højre hjørne på papiret
- 8. Lav et fence og klip referencen

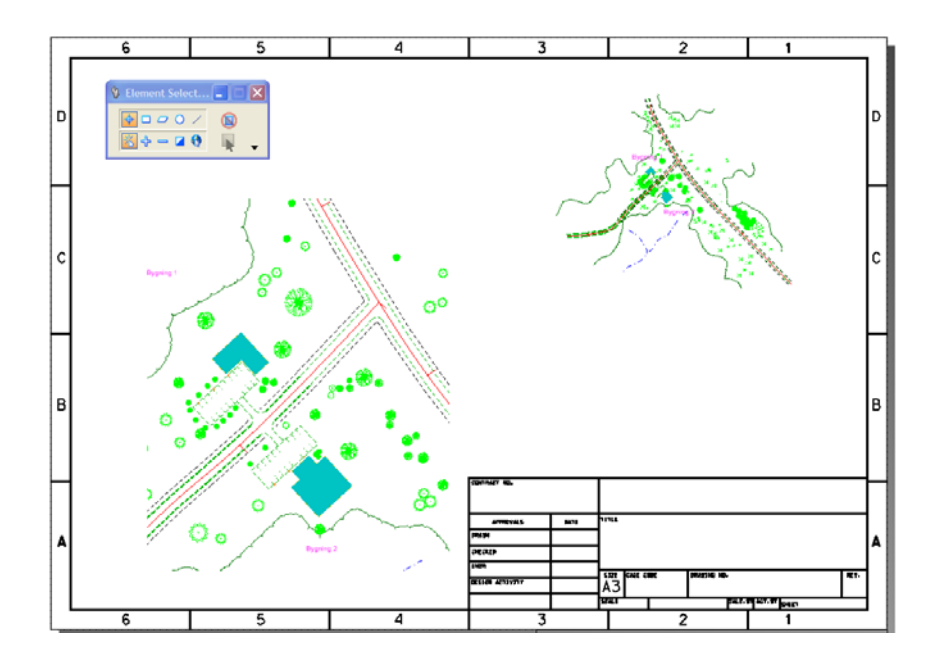

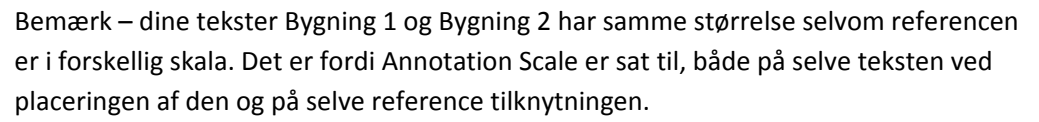

## Ændre Drawing Scale

I dette tilfælde har vi en skala på 1:1000 på sheet'et. Papiret og teksterne i referencen er altså skaleret med faktor 1000.

1. Prøv at ændre Drawing scale til 1:500 og/eller 1:5000 se hvad der sker.

### Se forskellen om man bruger annotation scale eller ej

- 1. Vælg reference dialogboksen
- 2. Stil dig på den anden reference og tryk A-knappen ud

12

Copyright © November-2009 Bentley Systems Incorporated

| of 3 ur        | nique,    | 3 displayed)            |                   |            |             |                     |            |          |
|----------------|-----------|-------------------------|-------------------|------------|-------------|---------------------|------------|----------|
|                |           |                         |                   |            |             |                     |            |          |
| 👌 Ş            | × 🔿       | (÷ 🔁 🗗                  | ែ 🗈               | 🛃 🛱        |             | 🗙 <u>H</u> ilite Mo | de: Hilite |          |
| Slot           | P 🗋       | File Name               | Model             |            | Description | Log                 | ical       |          |
| 1              |           | A3-border.dgn           | Default           |            |             |                     |            |          |
| 2              | ~         | Kort_test.dgn           | Kort              |            |             | К                   |            |          |
| 3              |           | Kort_test.dgn           | Kort              |            |             | K-1                 |            |          |
| <              |           |                         |                   |            |             |                     |            |          |
| S <u>c</u> ale | 1.0000    | 00                      | : 5.00000         |            | <u>R</u> ot | ation 0°            |            | Offset 2 |
| •              | 3 🕴 (     | <u>1:1 🗂 -&gt; &lt;</u> | (* 🌐 🚯 🧯          | 2 🛯 🚣      | No Nestir   | ng 💌                | Allow Over | rides 🕚  |
| Ne <u>w</u> L  | evel Disp | lay: Config Vari        | able 🔽 <u>G</u> e | oreference | d: No       | ~                   |            |          |

3. Se hvad der sker på referencen.

NB! Der vil altid være et problem med placeringen af teksterne, når de har forskellig størrelse. Man kan forsøge at løse problemet ved at aktivere referencen og flytte på teksten. Men bemærk at man i dette tilfælde ændrer på begge referencer på én gang.

# Dynamic view, annotation scale og detail scale

- 1. Åbn filen DrawingComposition.dgn
- 2. Åbn modellen: 3D model

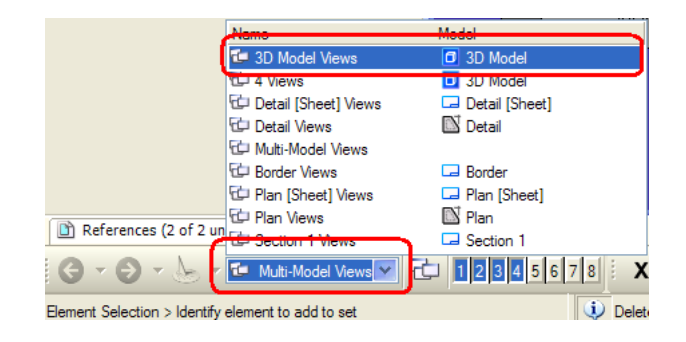

3. Lav et clip volume, plan

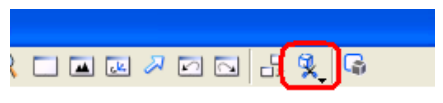

Og sæt flueben ud for Display Clip element og Create Dynamic View

Referencer i MicroStation V8i SelectSeries1 Tine Lai Andersen, Bentley Systems

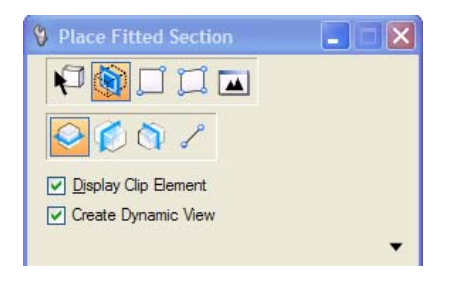

4. Klik på view'et og udfyld dialogboksen som nedenstående:

| Create Dynamic View                  |
|--------------------------------------|
| Name: Etageplan                      |
| ✓ Create Saved View                  |
| View Type: Plan View                 |
| Create Drawing                       |
| Seed Model:                          |
| 🗌 Filename: (Active File) 🔍 🍳 🛅      |
| A Full Size 1=1                      |
| ✓ Create Sheet                       |
| Seed Model: SheetDrawingcomp.dgn, A3 |
| Filename: (Active File)              |
| <u>A</u> 1:50 💌                      |
| Make Sheet Coincident                |
| [✔] Open Model                       |
| OK Cancel                            |
| <u>O</u> K Cancel                    |

#### Hvad skete der?

Et saved view med Clip volume og displaystyles blev dannet. Så lavede den en Drawing Model (tjek under modeller og se at der kommet en ny model med navnet: Etageplan, hvor dit saved view er tilknyttet som reference.

| 🗖 Mo | dels       |                   |                 |              |                            |         |
|------|------------|-------------------|-----------------|--------------|----------------------------|---------|
|      | ctive File | • 🖰 🖒 💕           | × 🔗 🗆 🖒         |              |                            |         |
| Туре | 2D/3D      | Name              | Description     | *            | Design File                | Sheet 1 |
| 0    | 0          | 3D Model          | Master Model    | 1            | D:\Drawing Composition.dgn |         |
|      |            | Plan              | Plan Sheet      |              | D:\Drawing Composition.dgn | EX.10   |
| ٥    |            | Border            | Border Graphics |              | D:\Drawing Composition.dgn |         |
|      |            | Sections          | Section Sheet   |              | D:\Drawing Composition.dgn | EX.11   |
|      |            | Etageplan         |                 | 1            | D:\Drawing Composition.dgn |         |
|      |            | Etageplan [Sheet] |                 | $\checkmark$ | D:\Drawing Composition.dgn | Etage   |
| <    |            |                   |                 |              |                            | 2       |

og det sidste der skete, var at et sheet blev dannet Etageplan [Sheet], hvor Drawing modellen er tilknyttet som reference (synkroniseret).

Sheet'et er et A3 ark med ramme der er skaleret 1:50 op for at planen kan ligge i de rigtige koordinater 1:1 (flueben ud for *Make Sheet Coincident* )

Du får måske brug for at flytte lidt på papiret, så referencen ikke ligger over tegningshovedet og vi vil også gerne lave plads til en deltalje på sheet'et. (en reference i en anden skala)

5. Vælg Workflow: Drawing Composition, Task: Sheet Composition

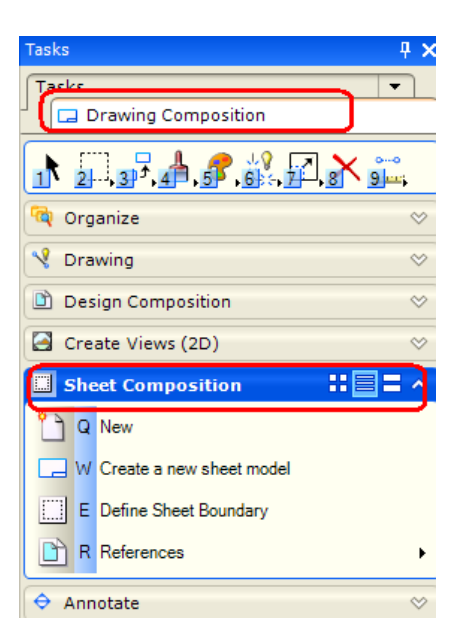

6. Tast E (Define Sheet Boundary)

Referencer i MicroStation V8i SelectSeries1 Tine Lai Andersen, Bentley Systems

7. Klik på Move, og flyt dit Sheet så det passer.

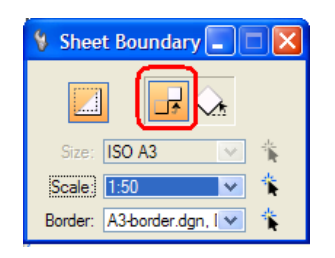

8. Nu skulle dit Sheet gerne se ud som nedenstående

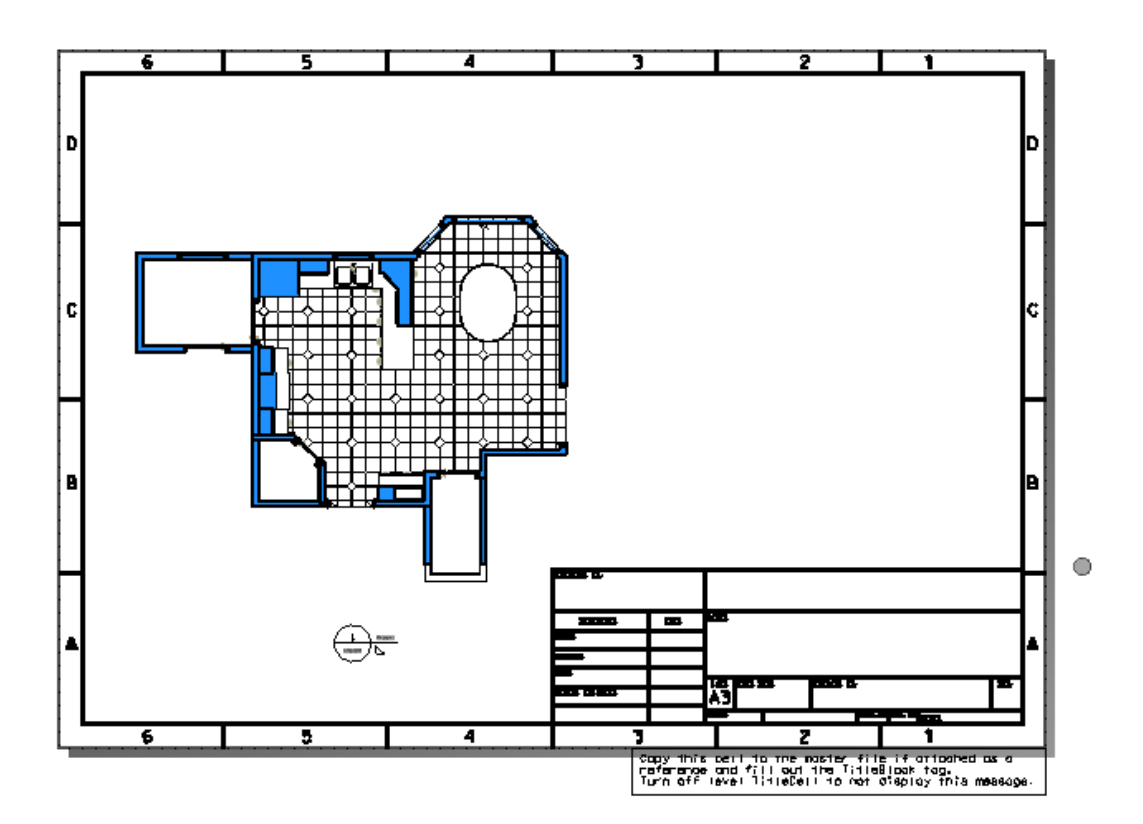

16 Tine Lai Andersen, Bentley Systems Referencer i MicroStation V8i SelectSeries1

# Detalje – Detail scale

9. Åbn Drawing Modellen Etageplan

|       | Name                     | Model             |
|-------|--------------------------|-------------------|
|       | 🔁 3D Model Views         | 3D Model          |
|       | 🔁 4 Views                |                   |
|       | 🔁 Border Views           | Border            |
|       | E Bagoplan (Shoot) Viewe | Etagoplan [Shoot] |
| - (   | 🖆 Etageplan Views        | 🔊 Etageplan       |
|       | C Plan Views             | 🖵 Plan            |
|       | E Sections Views         | Sections          |
| > (   | 🔁 Etageplan [Sheet] 🛩    | 12345678 X        |
| ntify | element to add to set    |                   |

10. Vælg task: Annotate, der ligger i Workflowet: Drawing Composition

| Tasks                                                                                                    |
|----------------------------------------------------------------------------------------------------|
| Drawing Composition                                                                                                    |
|                                                                                                    |
| 🕅 Organize 🔗                                                                                                    |
| 🤇 Drawing 🔗                                                                                                    |
| 🖻 Design Composition 🔗                                                                                                    |
| Create Views (2D)                                                                                                    |
| □ Sheet Composition ◇                                                                                                    |
| ᅌ Annotate 🔡 🗏 🗧 👌                                                                                                    |
|                                                                                                    |
|                                                                                                    |
|                                                                                                    |
|                                                                                                    |
|                                                                                                    |
|                                                                                                    |
| $ \begin{array}{c} & & & & \\ & & & \\ & & & \\ & & & \\ & & \\ $ |

Referencer i MicroStation V8i SelectSeries1 Tine Lai Andersen, Bentley Systems

11. Tast: T+2 (Place Detail Callout)

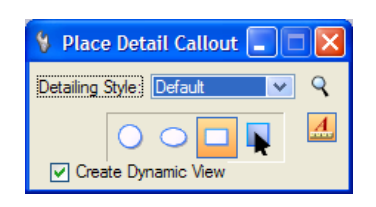

Vælg firkant mode

- Klik på modellen og lav en firkant omkring den detalje som vi også vil vise på Sheet'et Klik sidst for at placere teksten til Detaljen. (den ses ikke da Annotation Scale på Drawing modellen er sat til 1:1)
- 13. Højreklik, og udfyld dialogboksen som nedenfor.

| Create Dynamic View | N                        |     |  |  |
|---------------------|--------------------------|-----|--|--|
| Name:               | Detailje 1               |     |  |  |
| ✓ Create Saved View |                          |     |  |  |
| View Type:          | Detail View 🗸            |     |  |  |
| Create Drawing      |                          |     |  |  |
| Seed Model:         |                          | 9   |  |  |
| Filename:           | (Active File)            | 9 D |  |  |
| <u></u>             | Full Size 1=1            |     |  |  |
| Create Sheet        |                          |     |  |  |
| Seed Model:         | SheetDrawingcomp.dgn, A3 | Q.  |  |  |
| Filename:           | (Active File)            | 93  |  |  |
| <u>.</u>            | 1:50                     |     |  |  |
| Make Sheet Coin     | cident                   |     |  |  |
|                     |                          |     |  |  |
| OK Cancel           |                          |     |  |  |
|                     |                          |     |  |  |

14. For at se teksten på symbolet skal annotation Scale ændres til f.eks. 1:25 på Drawing modellen.

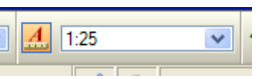

18 Ting Lai Anderson, Bontloy Syst Referencer i MicroStation V8i SelectSeries1

Tine Lai Andersen, Bentley Systems

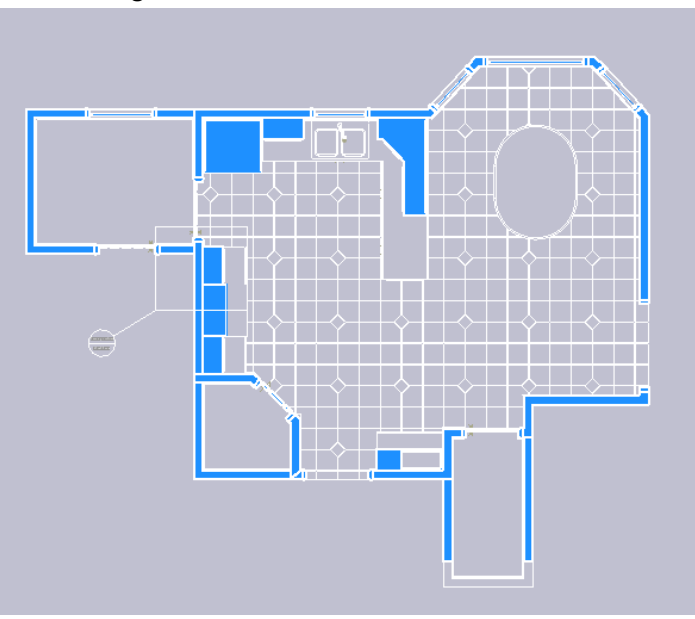

Min Drawing ser nu således ud:

- 15. Åbn Sheet'et- vi skal nu placere detaljen på papiret.
- 16. Klik på saved view dialogboksen og træk Detalje 1 ud på view'et. (du tilknytter nu det saved view som reference)

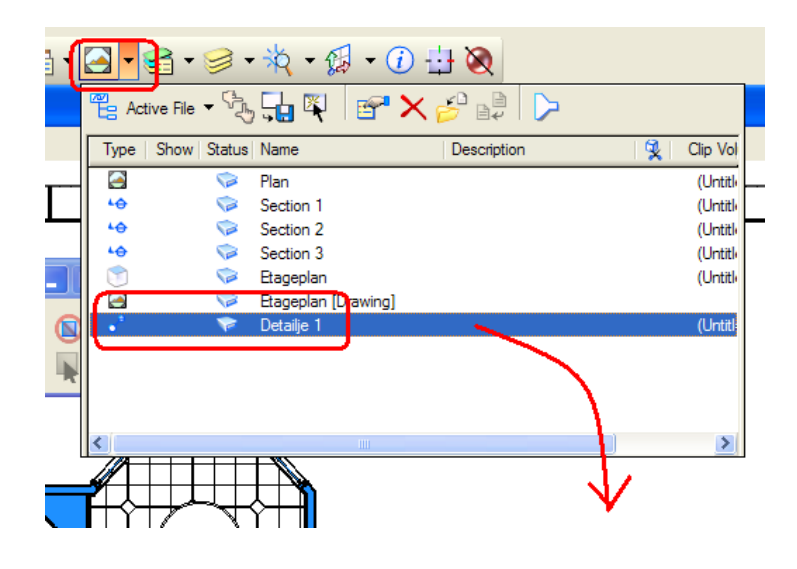

Referencer i MicroStation V8i SelectSeries1 Tine Lai Andersen, Bentley Systems

Copyright © November-2009 Bentley Systems Incorporated

17. Vælg Detail Scale 1:20 og sæt fluebenet ud for Drawing Title og placer referencen på sheet'et.

| Reference Attachment Settings for Drawing Composition.dgn                                                                               |
|----------------------------------------------------------------------------------------------------|
| <u>Fi</u> le Name: Drawing Composition.dgn<br>Full Path:Yrojects\091103\General\dgn\Drawing Composition.dgn<br><u>M</u> odel: Etageplan |
| Logical Name: Etageplan                                                                                                    |
| Description:                                                                                                    |
| Orientation:                                                                                                    |
| View Description                                                                                                    |
| Coincident Aligned with Master File                                                                                                    |
| Coincident - World Global Origin aligned with Master File                                                                               |
|                                                                                                    |
| Saved Views                                                                                                    |
| Etageplan [Drawing]                                                                                                    |
| Detailje 1                                                                                                    |
| Named Fences (none)                                                                                                    |
|                                                                                                    |
| Detail Scale: 1:20                                                                                                    |
| Scale (Master.Ref): 2.500000 . 1.000000                                                                                                 |
|                                                                                                    |
| Named Group;                                                                                                    |
| Revision:                                                                                                    |
| Le <u>v</u> el:                                                                                                    |
| Nested Attachments: Live Nesting Depth: 99                                                                                              |
| Display Overrides: Allow                                                                                                    |
| New Level Display: Use MS_REF_NEWLEVEL[                                                                                                 |
| Global LineStyle Scale: Master                                                                                                    |
| Synchronize with Saved View                                                                                                    |
|                                                                                                    |
|                                                                                                    |
| Drawing litle                                                                                                    |
| ✓ Create                                                                                                    |
| Name: Etageplan 1                                                                                                    |
| OK Cancel                                                                                                    |
|                                                                                                    |

Detail scale sætter automatisk den rigtige skala i forhold til Annotation Scale – altså skaleringen af sheet'et/papiret. Så nu er det slut med at regne, vælg blot den ønskede skala og placer din reference.

18. For at fjerne klippe elementet, kan du højreklikke og vælge Level Off > klik på "klippe elementet"

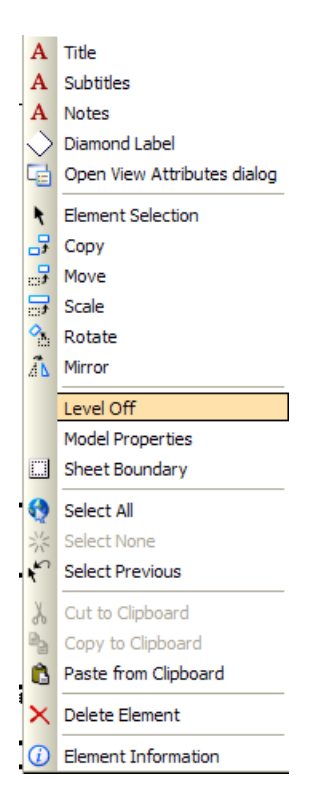

19. For at teste hvordan Annotation Scale fungerer, prøv at ændre den til 1:100 og se hvad der sker.

*Tip: Man kan selv bestemme hvordan symbolerne ser ud - Drawing titles og details mv. De defineres under Element > Detailing Symbol Styles og de kan ligge i et DGNLIB.* 

## Nye filtyper

Med MicroStation V8i SelectSeries1 er det muligt at tilknytte filer fra MapInfo, ligesom vi efterhånden har gjort med DWG filer.

### Øvelse med shp fil

- 1. Åbn filen: bornholm.dgn
- Tilknyt alle shp filerne på én gang som referencerne de ligger i folderen .....Data\SHP.
   Up one level og vælg folderen Data > Shp

Referencer i MicroStation V8i SelectSeries1 Tine Lai Andersen, Bentley Systems

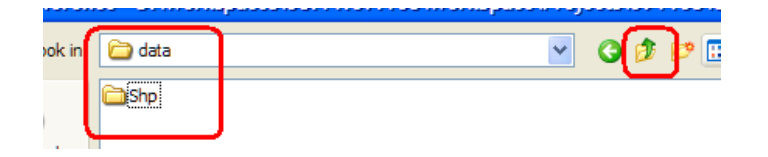

3. Vælg evt. \*.shp filer for at se dem i reference dialogboksen

| Look in:                         | 🔁 Shp                                                                                                | 🕑 🧿 🖻 🛄• | 3 🖲                      |
|----------------------------------|----------------------------------------------------------------------------------------------------|----------|--------------------------|
| My Recen<br>Documents<br>Desktop | skel.shp<br>skelpunkt.shp<br>skelpunkt.shp<br>st.shp<br>vandfade_J.shp<br>vejitra.shp<br>vejitra.shp |          |                          |
| My Documents                     |                                                                                                    |          | Attachment Method        |
| My Computer                      |                                                                                                    |          | Geographic - Reprojected |
| My Network<br>Places             |                                                                                                    |          |                          |

4. Zoom ind på nordspidsen af Bornholm og se at der kommet refererencer på.

## Få information frem på elementerne fra shp filen

Vælg Element information og klik på én af stregerne fra referencen.
 Bemærk at alle informationer der er gemt i shp filen kan ses fra MicroStation.

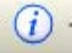

Referencer i MicroStation V8i SelectSeries1

22

## Få information vha. Item browser

1. Åbn item browser. File > Item Browser

| 🚯 Items 📃 🗖 🔀                                                                                                    |
|----------------------------------------------------------------------------------------------------|
| 1 1 1 1 1 1 1 1 1 1 1 1 1 1 1 1 1 1 1                                                                                                    |
| Active ^                                                                                                    |
| <ul> <li>Skel</li> <li>Sti</li> <li>Skelpunkt</li> <li>Vejltra_flader</li> <li>Skel_flader</li> <li>Skel_flader</li> <li>Vandflade_l</li> <li>Vejltra</li> </ul> |

Dialogboksen kan evt. Dokkes i siden af skærmen.

2. Klik på ikonet Show Details, og dok denne dialogboks i bunden af skærmen.

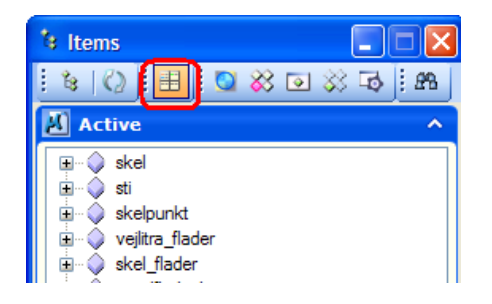

3. I Items dialogboksen ser du alle referencerne der indeholde særlige informationer. Klik på dem og se hvilke detaljer der kommer frem i Details dialogboksen.

## Søg information

Hvis vi f.eks. skal finde et matrikkel nummer kan man bruge søgefunktionaliteten. (det kræver selvfølgelig at én af filerne indeholder matrikkelnummere)

1. Klik på ikonet Seach (ikonet med kikkerten)

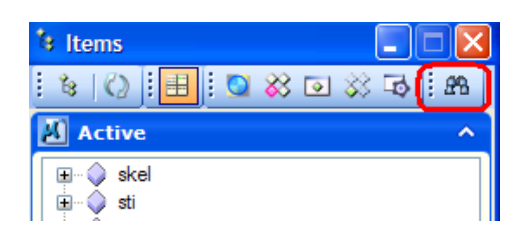

2. Indstil søgningen så vi søger i skel\_flader, i tabellen Matriknu, der skal være lig med 82b. Som nedenstående...

| A Search                                                                                                    | X                                |
|----------------------------------------------------------------------------------------------------|----------------------------------|
| File Tools                                                                                                    |                                  |
| 🔎 New 🚰 Open 🔓 Save                                                                                                    |                                  |
| Search For: 💊 skel_flader                                                                                                    | ✓ 🖙 2↓                           |
| Where 🔻                                                                                                    | 🔑 Add                            |
| 🝺 Matrikelnu 💌 equal to                                                                                                    | 826                              |
|                                                                                                    |                                  |
| Search Summary (click an underlined value to edit)                                                                                  |                                  |
| Search Summary (click an underlined value to edit)                                                                                  |                                  |
| Search Summary (click an underlined value to edit)         Croup       Ungroup         Search for items of type         Skel_flader | hese properties) (sorted)        |
| Search Summary (click an underlined value to edit)                                                                                  | hese properties) (sorted)        |
| Search Summary (click an underlined value to edit)                                                                                  | <u>hese properties) (sorted)</u> |
| Search Summary (click an underlined value to edit)                                                                                  | hese properties) <u>(sorted)</u> |

- 3. Søgningsresultatet står du i Details
- 4. Man kan også Zoome ind og highlighte elementet hvor informationen ligger på. Klik de 2 ikoner ind og dobbeltklik på elementet på itemslisten listen.

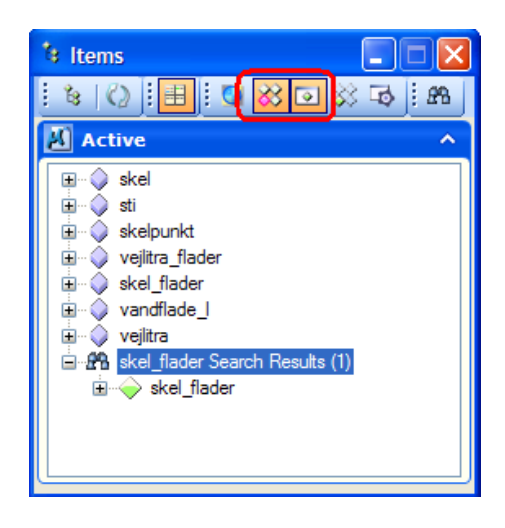

Tip: Hvis zoom og highlight ikonerne allerede er trykket ind skal man ikke dobbelklikke.

# Andre ting som kunne være interessante at kigge på....

,.....men som vi ikke har tid til er f.eks.:

- Koordinatsystemer og referencer
- Levels
- Afgrænse/klippe referencen på forhånd vha. Named Fence
- Tilknytte en named groups
- Bruge Design history
- Andre indstillinger i reference dialogboksen
- i-models

# Vil du vide mere?

Ovenstående er et udpluk fra vores kursus/workshop der hedder Fokusdag om Referencer i MicroStation V8i.

Er du interesseret i at have mere tid til øvelserne, få flere informationer om mulighederne med referencerne - så brug en dag på referencer sammen med Bentley.

Kontakt Tine Lai Andersen via email: <u>tine.lai@bentley.com</u> eller ring: 45 46 00 68 (jeg kan være svær at få fat på...)

Referencer i MicroStation V8i SelectSeries1 Tine Lai Andersen, Bentley Systems